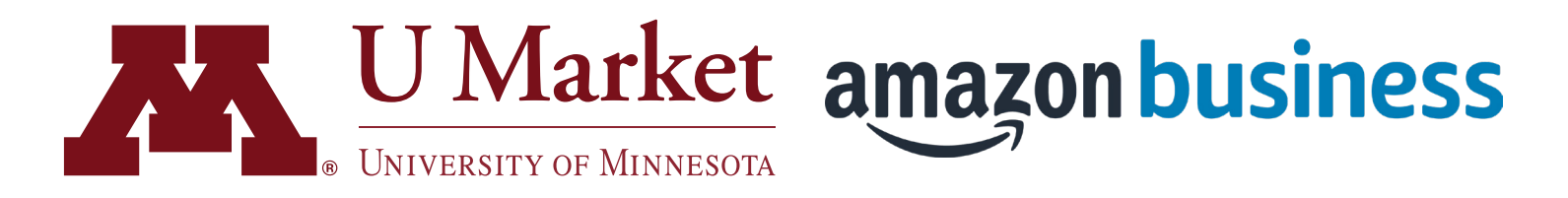

### Purchasing Kindle eBooks on U Market

Since Amazon Business is integrated into the U Market system, there are a few ways it operates differently. This includes purchasing and accessing Kindle eBooks.

See below for a few important best practices. On the following page, you'll find a walkthrough with everything you need to purchase and access Kindle eBooks effectively.

#### Kindle eBook Best Practices

1. You should <u>ALWAYS</u> punchout from U Market before accessing Amazon Business.

2. The emails you receive from Amazon should NOT be used to order or redeem your eBooks because you will not be connected to the U Market punchout.

- 3. To redeem your eBook, punchout to Amazon Business from U Market. Go to the main dropdown and select "Your Orders". Select "Digital Orders" making sure the date range is appropriate. Select "Manage eBooks" to redeem or distribute (see steps 5 and 6 on the following pages.)
- 4. You should NEVER enter a credit card to make purchases on Amazon Business, as the University of Minnesota exclusively purchases from Amazon via a shared line of credit. If prompted to enter a credit card for a Kindle eBook, close the window and punchout from the U Market. Then search for the Kindle eBook again.

5. NEVER click on One-Click Buy. This payment option should be suppressed, but if it appears you should not utilize it for completing Amazon Business purchases.

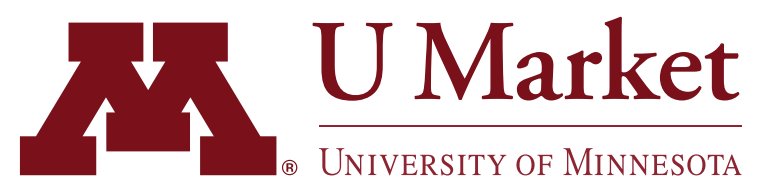

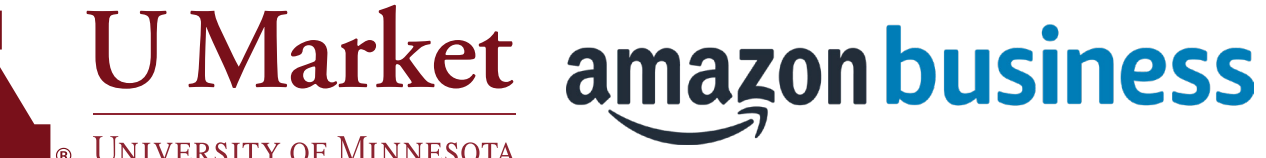

# Purchasing Kindle eBooks on U Market

Login to U Market.

Then punchout to Amazon Business by clicking on their tile at the bottom of the home screen.

| locounts<br>Payable | Dell - Infrastucture & Non-OIT Supported Unit Hardware                          |
|---------------------|---------------------------------------------------------------------------------|
| appliers            | DØLL                                                                            |
| leporting           | R Non-Off<br>Units                                                              |
| ldminister          | Other Supplies                                                                  |
| ietup               |                                                                                 |
|                     | and percent                                                                     |
|                     |                                                                                 |
|                     | My Resources Product Release Library [2]   UMS@UMN.EDU   Phone: +1 612-624-4878 |
| 142 P2<br>12<br>14  | sounts<br>ppliers<br>porting<br>Iminister<br>tup                                |

Use the search bar at the top to find the Kindle eBook you'd like to purchase. Then click on it.

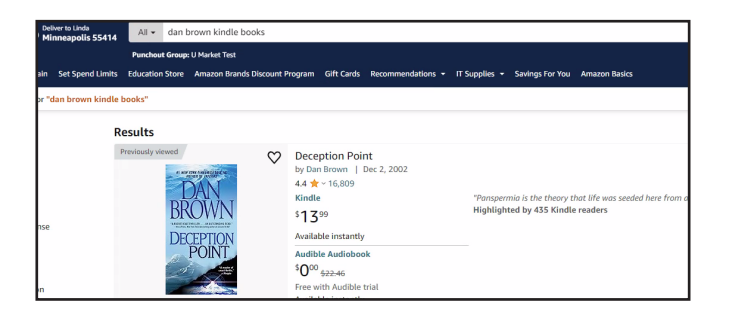

On the item description screen, select "Buy for others," even if you're only purchasing it for yourself.

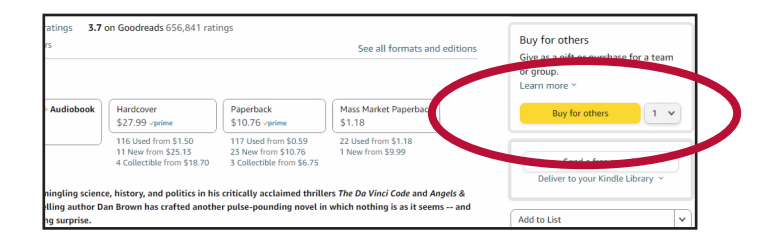

On the checkout page, choose "Pay By Invoice" if it appears as the method of payment.

Then complete the order.

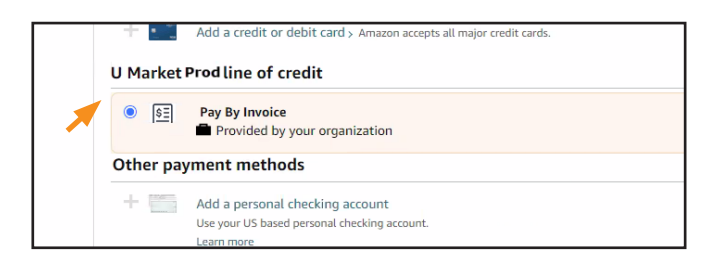

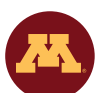

Need help using U Market? Check out our training materials or contact U Market Customer Support for assistance. We're happy to help.

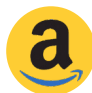

Need help using Amazon Business? Contact Amazon directly through their punchout site by hovering over your name in the upper-right corner and then clicking "Customer Service."

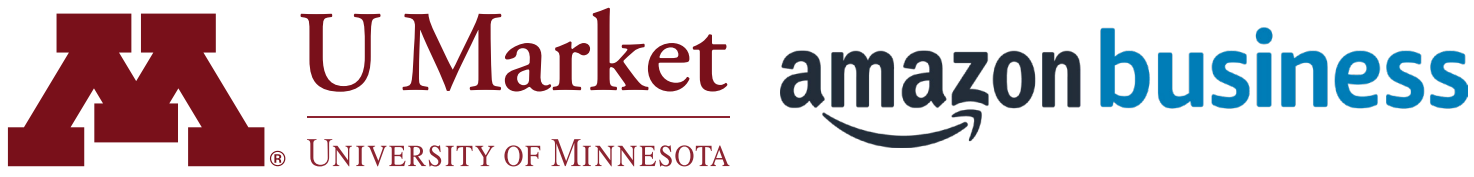

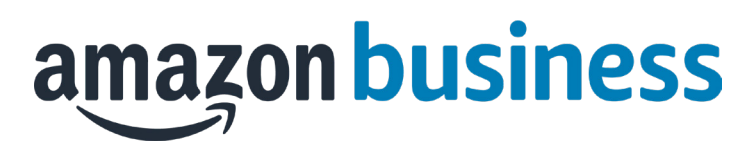

# Purchasing Kindle eBooks on U Market

To access your Kindle eBook, punchout to Amazon again, hover over your account name in the upper-right corner, then click "Orders."

On the orders page, find your eBook by changing the date range, if necessary.

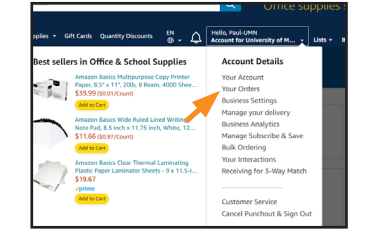

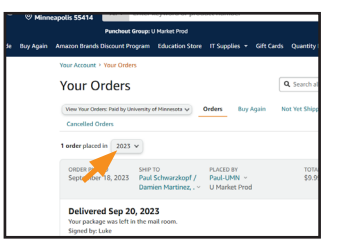

5

#### Select Digital Orders.

Find the appropriate eBook and select "Manage eBooks" to redeem or distribute the Kindle eBook.

| To view orders placed by users in your business account, select View All Orders below or go to Business Analytics. |                        |                                                                               |  |
|----------------------------------------------------------------------------------------------------|------------------------|-------------------------------------------------------------------------------|--|
| our Orders                                                                                                    | Q D01-2881463-9270637  | Search Orde                                                                   |  |
| ORDER PLACED QTY REDEEMED PLACED BY<br>September 25, 2023 1 OF 1                                                   | TOTAL<br>\$90.39       | PO# 11176 #133110<br>ORDER # D01-2881463-927063<br>View order details Invoice |  |
| Modern Epidemiology<br>Timothy L. Lash, Tyler J. VanderWeele, Sebastien Han                                        | eause, Kenneth Rothman | Manage eBooks                                                                 |  |
| Kindle Edition<br>Sold by: Amazon.com Services LLC                                                                 |                        | Archive order                                                                 |  |

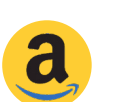

Need help using U Market? Check out our training materials or contact U Market Customer Support for assistance. We're happy to help.

Need help using Amazon Business? Contact Amazon directly through their punchout site by hovering over your name in the upper-right corner and then clicking "Customer Service."